## VEJLEDNING TIL PAUSESKÆRM

## Installering.

- 1. Tryk på pauseskærm-linket på <u>www.fundamentalism.dk</u>
- 2. Tryk Hent: Pauseskærm til windows, eller Mac.
- 3. Åbn den hentede fil.

Tre gode råd hvis installationen gør vrøvl:

- Højreklik på ikonet og 'kør som administrator'
- Tryk OK til installationen, selvom computeren anbefaler noget andet det er jo ikke en virus!
- Lad være at installere opdateringsprogrammer som bliver anbefalet den virker næsten altid fint uden.

**Praktisk brug og 'display'**: Der er mulighed for at tilslutte aktivere et display der gør det muligt at vælge mellem citaterne når pauseskærmen kører. Når displayet er aktiveret skal man trykke 'escape' for at komme tilbage til computeren.

## Tilpas pauseskærmen (se tegning herunder)

1. Find Pauseskærmen i kontrolpanel-folderen (evt. søg: Pauseskærm)

Tilføj/fjern display som lader dig skifte mellem citaterne når pauseskærmen kører.

- 2. Tryk indstillinger (rød ring).
- 3. Vælg 'Options'-fanen.
- **4.** Flueben ved 'Use Heads Up Display (HUD)' gør at der opstår et display (se forstørrelsesglas) på pauseskærmen når man kører musen hen over displayområdet (se rød markering på citat)

## Brug af display (se forstørrelsesglas):

Fjern pauseskærm = X (eller escape).

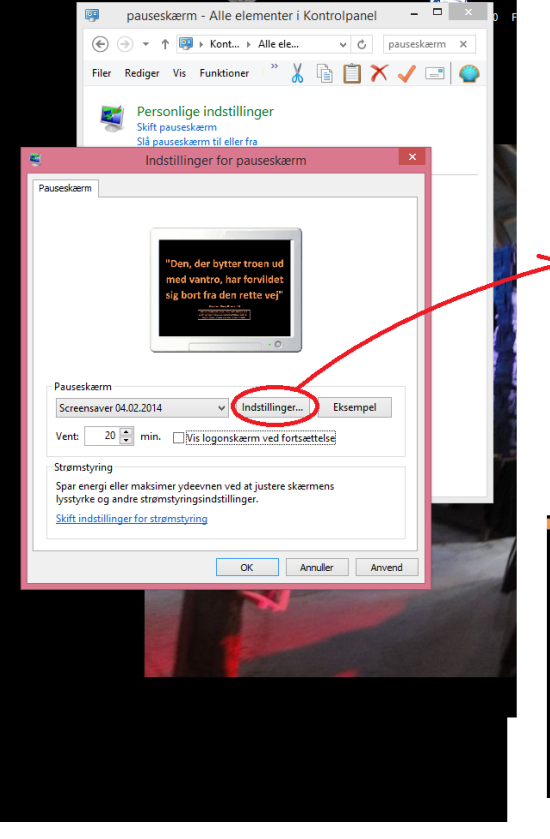

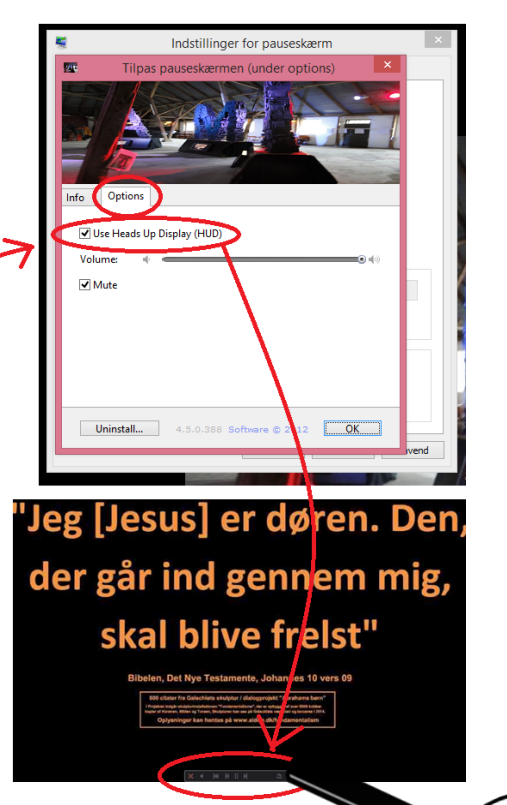

Skift ml citater = Pile. Oversigt over alle citater = Markering th

а (ж к в я )